## Configuración para Android con GSE Smart IPTV

Para configurar su dispositivo Android lo primero que debe hacer es instalar la app llamada GSE Smart IPTV, la cual podrá encontrar en Play Store o Google Play.

Una vez que ya tengamos instalada la aplicación GSE Smart IPTV en nuestro dispositivo Android, ingresamos a ella presionando el botón "abrir".

| 04                                                     | 🔋 🚛 42% 🛢 22:29                    | ▶ ■ ⊘                                     | 41 🕈 مار 🕄                                       | % 🛢 22:29       |
|--------------------------------------------------------|------------------------------------|-------------------------------------------|--------------------------------------------------|-----------------|
| - GSE SMART IPTV                                       | 1.0 a :                            | ← GSE SMAR                                |                                                  | વ :             |
| GSE SMART<br>droidvision<br>Para todos                 | IPTV                               | GSE S<br>droidvis<br>S Para               | SMART IPTV                                       |                 |
| Instalando                                             |                                    | DESINSTALAR                               | ABRIR                                            |                 |
| Contiene anuncios •                                    | Compras en la aplicación           | Contiene                                  | anuncios • Compras en la                         | aplicación      |
| También te puede interesar<br>LISTAS<br>IPTV<br>GRATIS |                                    | También te puede in                       | ISTAS<br>PTV<br>RÁTIS                            | MÁS<br>SIL      |
| III IPTV EListas IPTV Gratis                           | TV BRASIL : IPTV<br>GRATUITO telev | Full IPTV : Lista<br>Grati                | IS IPTV : TV BRASIL<br>GRATUTO<br>GRATIS 46 * GR | i IPTV<br>telev |
| 1<br>MLCON<br>Descargas 16.579 ± Repr<br>y ec          | oductores<br>itores de             | Lucon<br>Descargas 16.579                 | Reproductores<br>y editores de                   | D               |
| solución avanzada de IPTV definida por el              |                                    | solución avanzada de IPTV definida por el |                                                  |                 |

Ya dentro de la aplicación presionamos el icono de barras que se encuentra en la esquina superior izquierda.

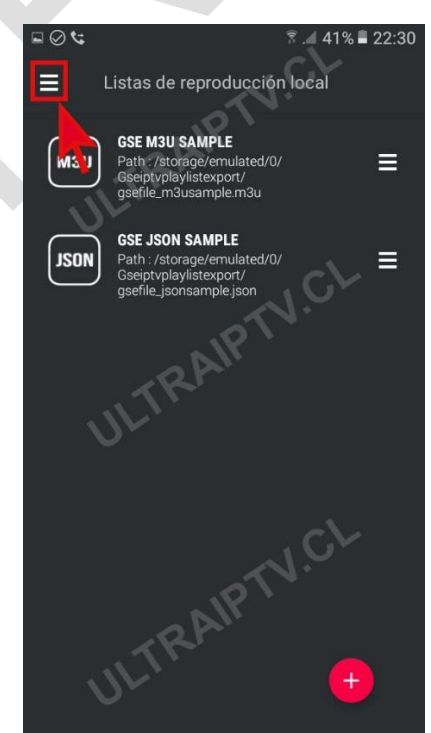

Se abrirá un menú lateral y debemos presionar en "listas remotas".

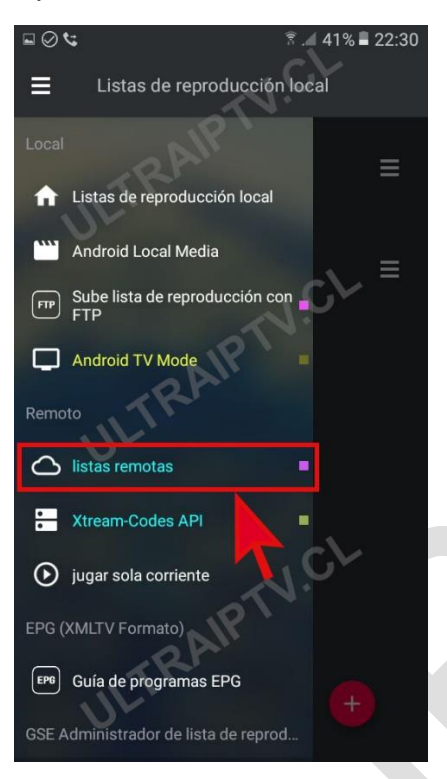

En la pantalla "listas remotas", presionamos el signo + para agregar una nueva lista.

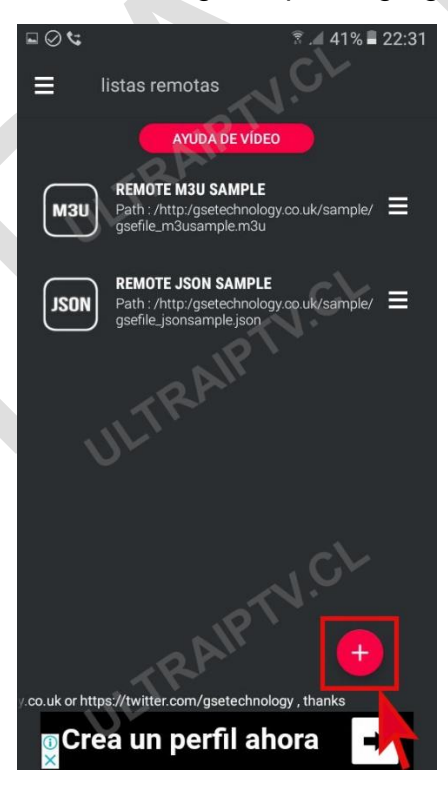

Se abrirá un cuadro blanco, en el cual debes presionar en "Añadir URL M3U".

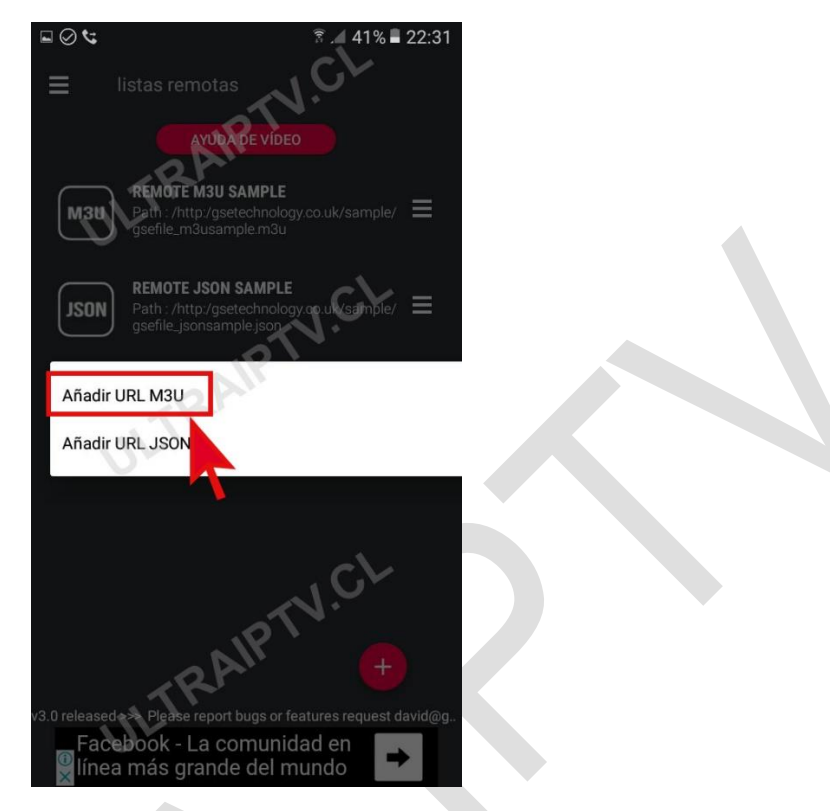

Se abrirá un nuevo cuadro blanco, en el cual debemos escribir en la primera línea el nombre que queremos colocarle a nuestra lista (ej: Ultra IPTV), y en la segunda línea debemos copiar nuestra URL .m3u recibida en el correo de activación que recibimos al contratar Ultra IPTV. Al finalizar, presionamos en "AÑADIR".

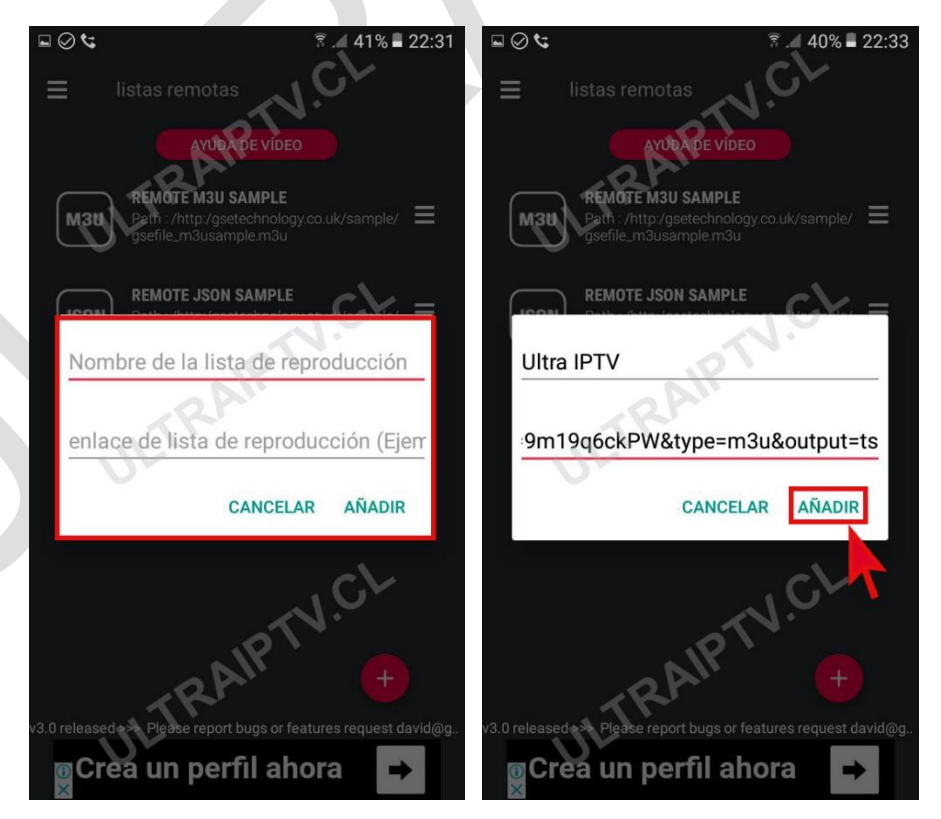

Ya podemos ver nuestra lista de canales agregada a la aplicación. Para terminar con el proceso de configuración, debemos presionar nuestra nueva lista.

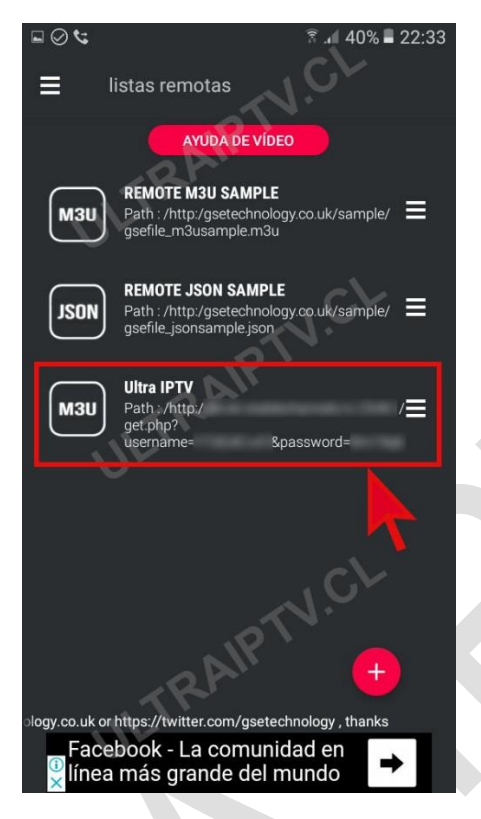

Si todo salió bien, veremos la pantalla que se ve a continuación con todo el grupo de canales y su respectiva cantidad de canales cargados correctamente. Ahora sólo debemos presionar en la lista para acceder a los distintos canales.

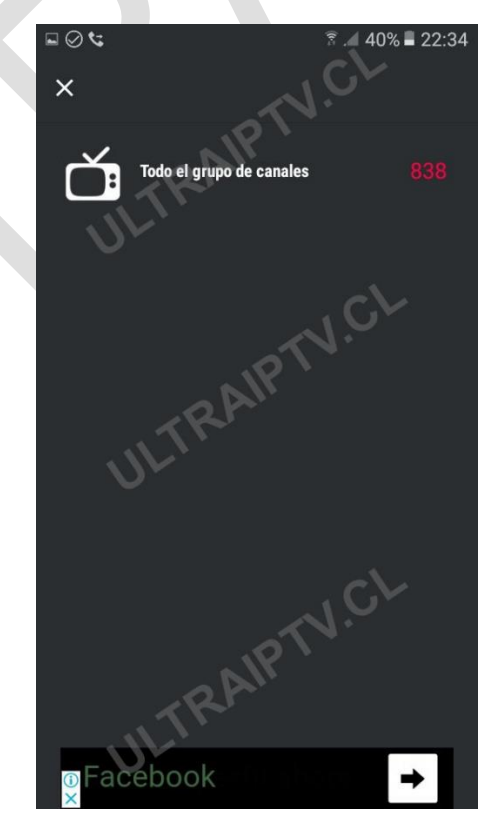

Elegimos el canal de nuestra preferencia y presionamos "Play" para reproducir el canal seleccionado.

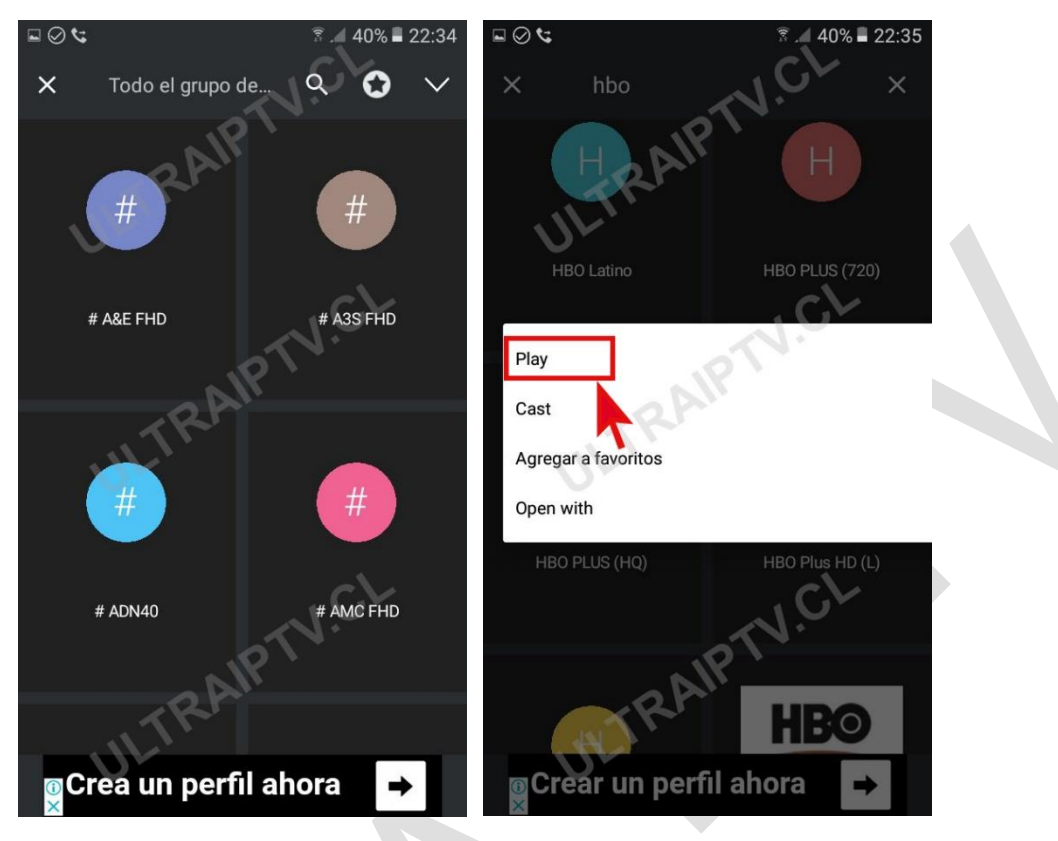

Ahora sólo nos queda disfrutar de nuestra lista de canales de Ultra IPTV.

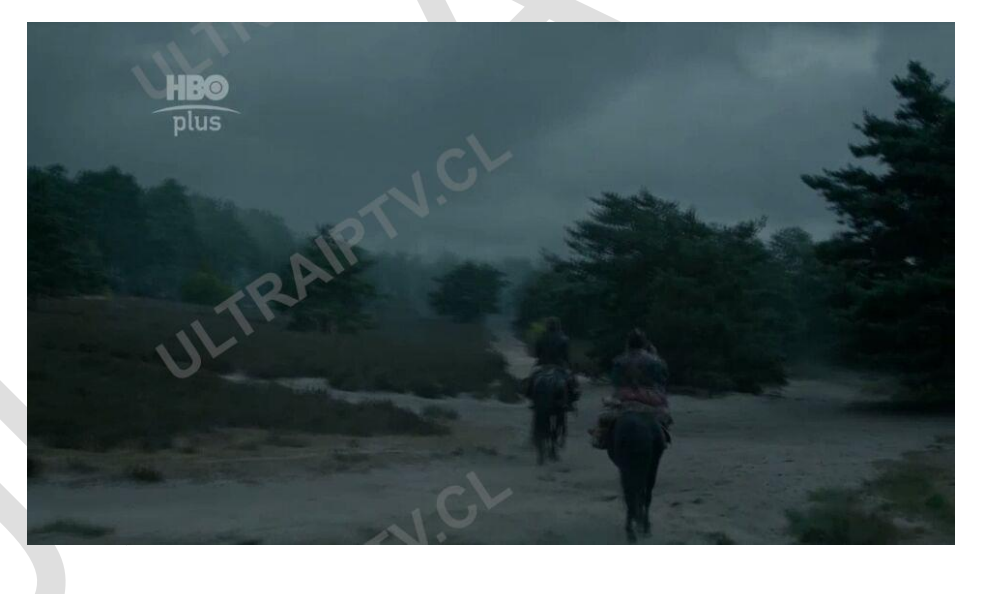

## Gracias por preferir Ultra IPTV